# 第3回日本フットケア・足病医学会 東北地方会学術集会

参加者向け LIVE 配信視聴マニュアル (Zoom Webinar)

### 本マニュアルでは

### 第3回日本フットケア・足病医学会東北地方会学術集会において、 LIVE 配信を行うセッションの視聴方法を ご案内いたします。

#### 目 次

| 1. 全体の流れ                   | P02 |
|----------------------------|-----|
| 2.ZOOM インストール              | P03 |
| 3. ウェビナーへの参加               | P05 |
| 4.ZOOM ウェビナー ( 視聴者 ) の基本操作 | P06 |
| 5. お問合せ先                   | P07 |

### STEP1 インストール

Zoom をインストールされていない端末でライブ配信を視聴する際は事前に 下記 URL から Zoom アプリをインストールしてください。

https://zoom.us/download#client\_4meeting

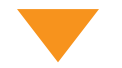

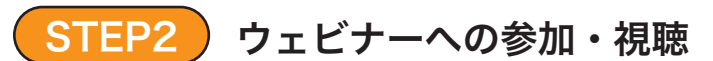

事前参加登録時の自動配信されるメールに記載の Zoom 参加登録を必ず行ってください。

Zoom ウェビナーの視聴登録ページに移動しますので、参加登録時と同じ「名 前」「メールアドレス」を入力してください。

当日はウェビナー登録後のメール内の「ウェビナーに参加」をクリックして ご参加ください。

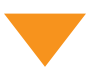

STEP3 質疑応答

[Q&A] 機能を使い演者に向けて質問を投稿することができます。

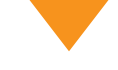

### STEP4 セッション終了

Zoom ウェビナー視聴画面の右下の「退出」ボタンより終了してください。

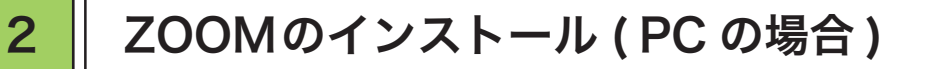

下記の URL より「ミーティング用 Zoom クライアント」を選択し、ダウン ロードしてください。

https://zoom.us/download#client\_4meeting

#### クライアントアプリのインストール

①ダウンロードしたインストーラーを起動すると、インストールが始まります。
 インストール自体に時間はかかりません。

②サインインを選択

| 😦 Zoom クラウド ミーティング |                      | - | × |
|--------------------|----------------------|---|---|
|                    | zoom                 |   |   |
|                    |                      |   |   |
|                    |                      |   |   |
|                    | - <b>サインイン</b>       |   |   |
|                    |                      |   |   |
|                    |                      |   |   |
|                    |                      |   |   |
|                    | パージョン: 5.10.7 (6120) |   |   |

③無料サインアップでメールアドレス 登録

|     | zoom ~                           |     |        |
|-----|----------------------------------|-----|--------|
|     | レールを入力                           |     |        |
|     | パスワードを入力 お忘れですか?                 |     |        |
|     | サインイン                            |     |        |
|     | ○ 次でのサインインを維持                    |     |        |
|     | または、次の方法でサインイン:                  |     |        |
|     | <ul> <li>G</li> <li>G</li> </ul> |     |        |
|     | SSO Apple Google Facebook        |     |        |
| く戻る |                                  | - E | サインアップ |

④入力したメールアドレスに有効化確
 認のメールが届くので、「アカウント
 をアクティベート」をクリック

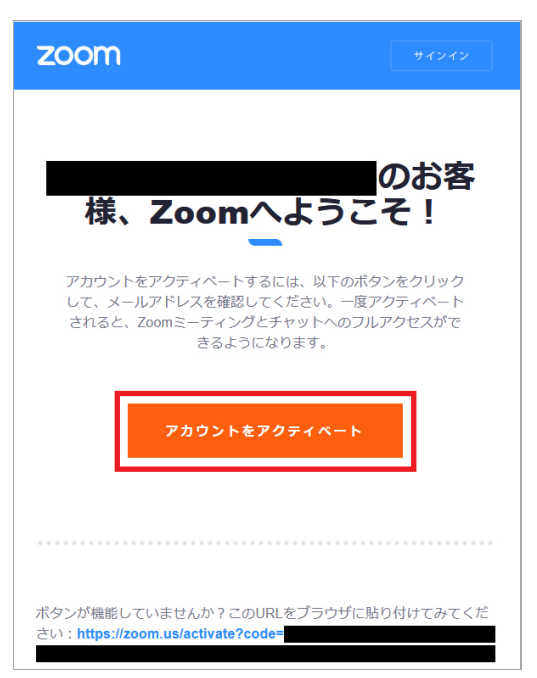

⑤ログイン情報を入力設定※友達を招待しますかと尋ねられるが スキップで OK

## ▶ iOS (iPhone)の場合

「App Store 」を開いていただき、検索欄に「 zoom 」と入力して検索く ださい。

候補が複数表示されますが、「ZOOM Cloud Meetings 」を選択し、インストールを行ってください。

## ▶ Android の場合

「Play ストア」というアプリ (アイコン)より「 Google Play 」を開いてく ださい。

検索欄に「zoom」と入力して検索すると候補が表示されますので 「ZOOM Cloud Meetings」を選択し、インストールを行ってください。

# 3 ウェビナーへの参加

ウェビナー登録後のメール内の「ウェビナーに参加」をクリックしてご参加 ください。

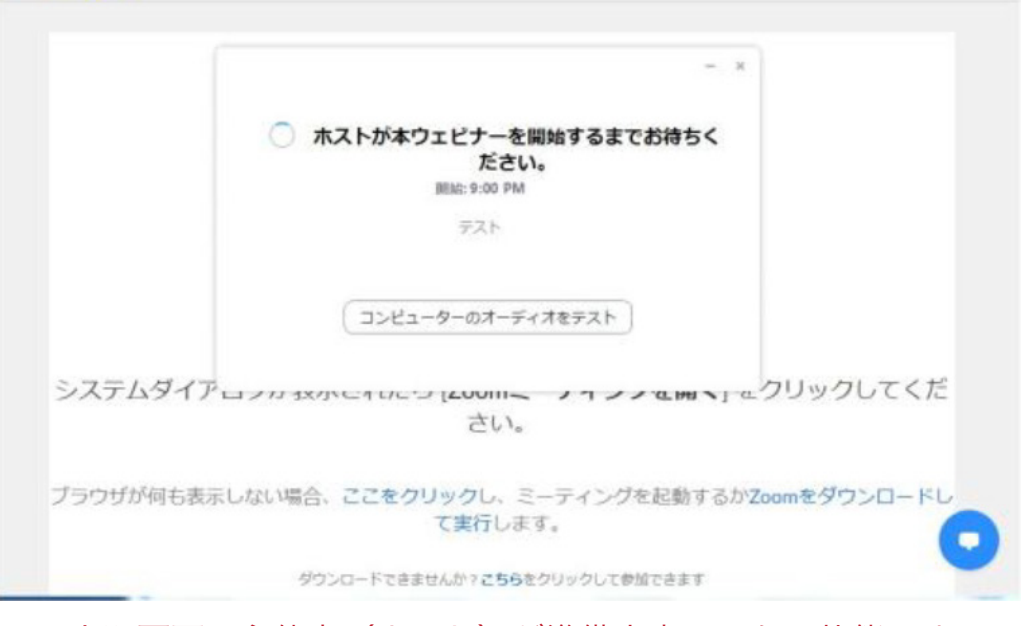

※上記画面は主催者(ホスト)が準備出来ていない状態です。 準備が完了するまでお待ちください。

入室後、「視聴者」としてセッションにご参加いただけます。

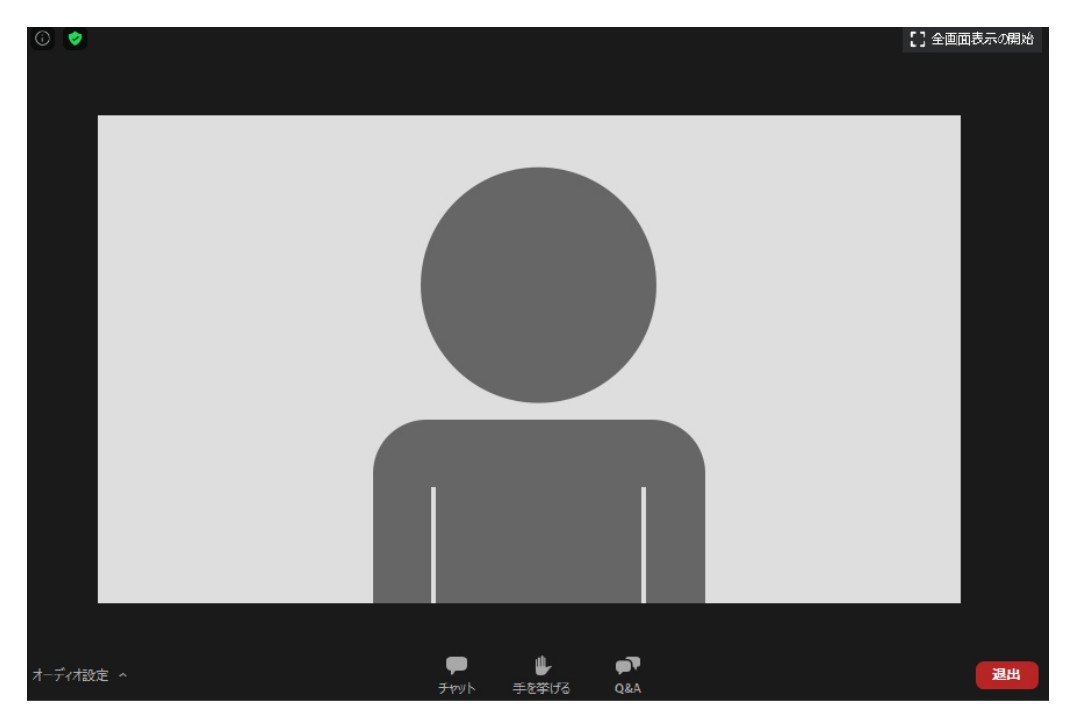

ウェビナー画面の基本操作について、ご案内いたします。

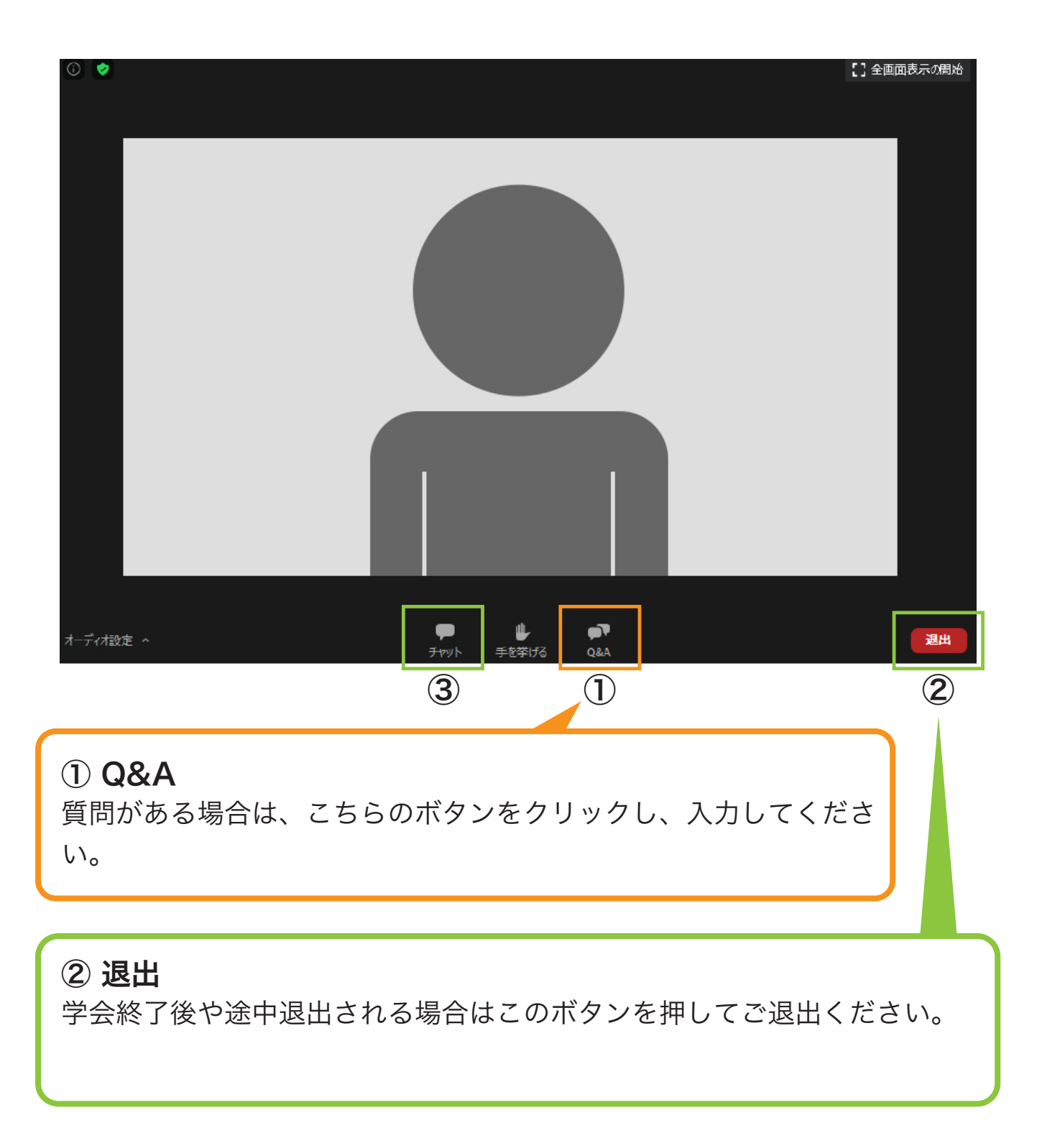

## お問合せ先

操作にご不明な点がございましたら下記までご連絡ください。

第3回日本フットケア・足病医学会東北地方会学術集会 運営事務局

#### E-mail

5

jfcpm\_tohoku2022@okaze.jp

#### TEL

第3回日本フットケア・足病医学会東北地方会学術集会 運営事務局 TEL:090-6620-7416(運営本部直通) 開通時間:11月26日(土) 8:45~17:00

※上記日程以外のお問合せ先※
第3回日本フットケア・足病医学会東北地方会学術集会 運営事務局
TEL:023-689-1111
開通時間:平日 9:30~17:00(土日祝除く)